## TRANSPORT QUALIFICATION HOW TO VERIFY (STEP BY STEP)

## -Visit www.reactrecoverytn.net

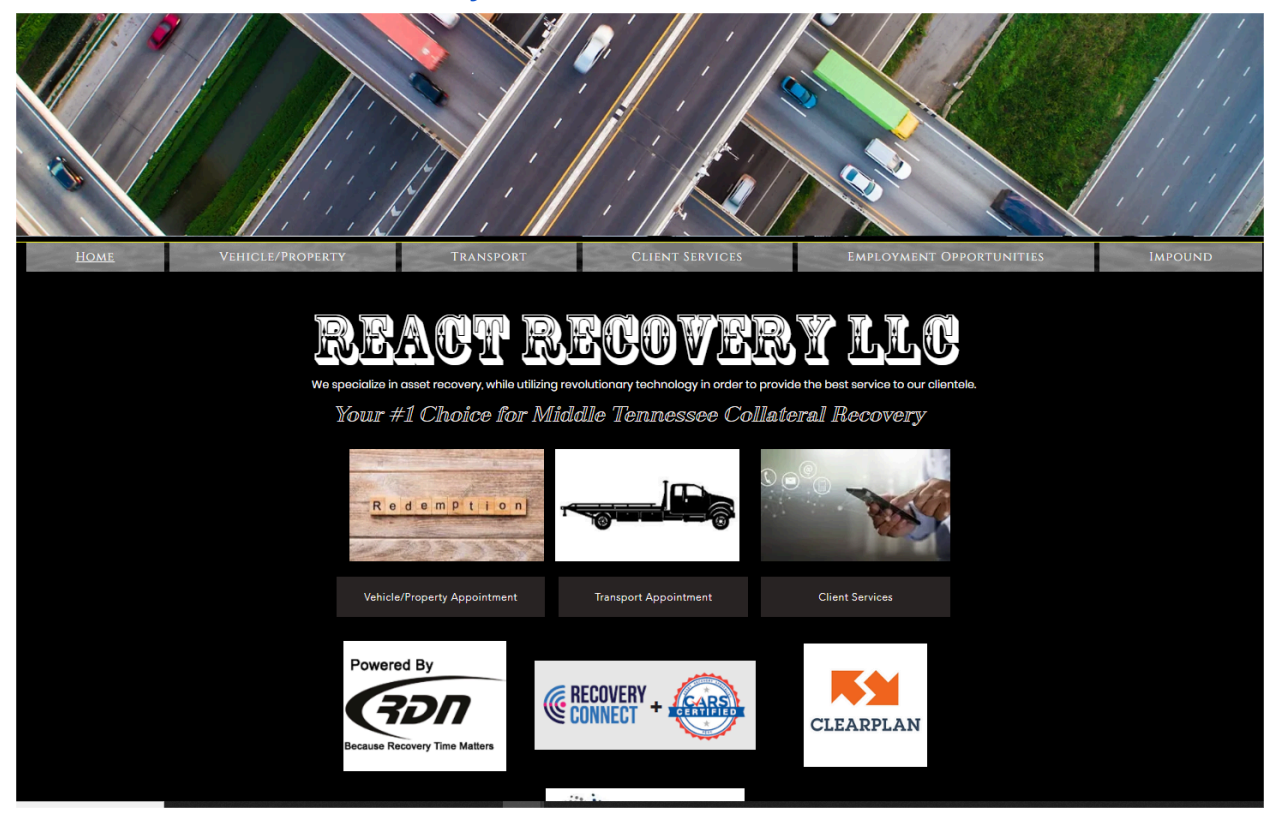

-Click the Transport Button (There are two for your convenience on the home screen).

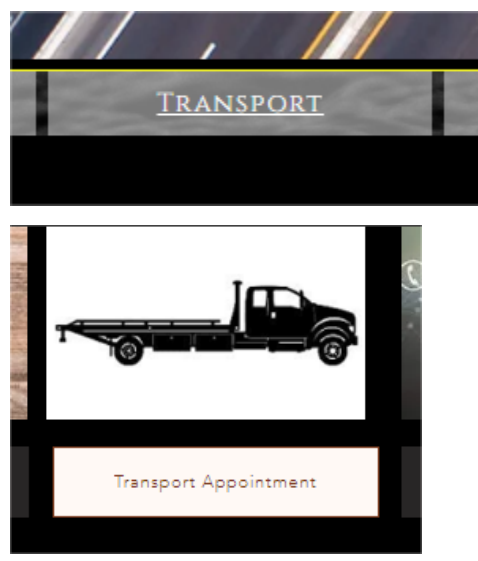

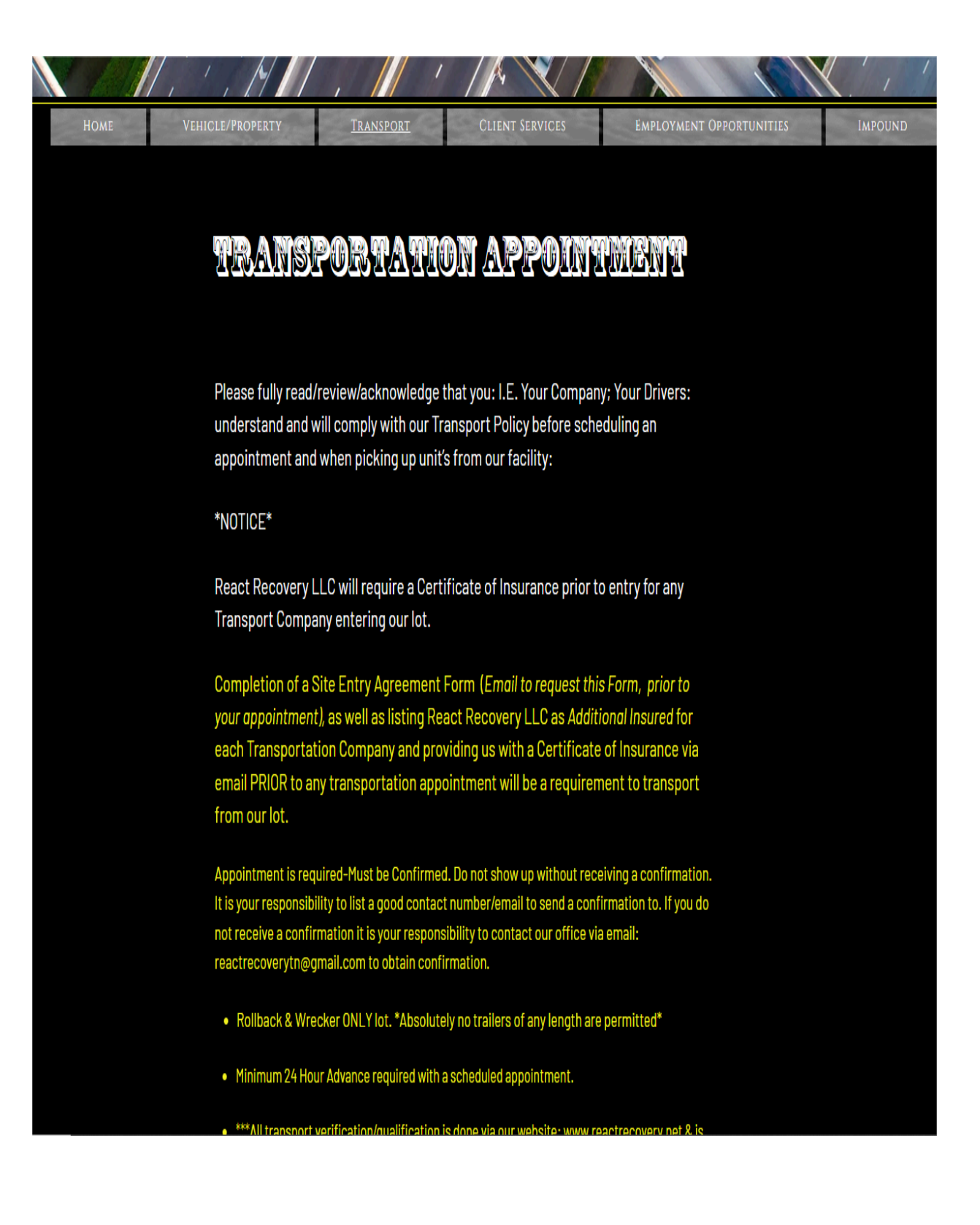

minimum 24 nour Auvance required with a scheduled appointment.

- \*\*\*All transport verification/qualification is done via our website: www.reactrecovery.net & is available 24/7.
- \*\*\*Qualification for Transportation is done by clicking "Book Appointment", then click: "Qualify VIN".

## TRANSPORT QUALIFICATION

- Parking at/ Blocking/Loading at ANY neighboring business is STRICTLY prohibited. I.E. Do not block/park/load at any neighboring business.
- Do not park/load in/block the road; Show up at your appointed time and back onto the lot following all appropriate safety precautions, in order to safely load. Loading on the highway is PROHIBITED.
- Appointment times are strict and to be followed. Failure to show up for your appointment time
  will result in the transporter having to reschedule. If you are a no call/no show or do not cancel
  your appointment the day prior, you may be subject to a restocking fee of \$125.00 per unit.
- An electronic Bill Of Lading is required when scheduling an appointment. If you are unable to get the document to upload, please email it directly to: reactrecoverytn@gmail.com for review. We do not accept handwritten BOL's. Appointment request will not be confirmed until we are in receipt of this. We also must obtain a valid government issued photo ID of the driver picking up the unit(s)
- Attention: Appointment Only-ALL units scheduled for a specific appointment date/time must be transported from our lot at the scheduled date/time. If all units cannot be taken at the scheduled date/time, a separate appointment date/time will need to be scheduled to transport the unit's unable to be taken at the original appointment date/time, i.e., if 2 are scheduled for 10:00am appointment, those 2 MUST transport at 10:00am.
- We do not assist in loading. No exceptions.

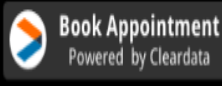

## -Click Book Appointment

**Book Appointment** Powered by Cleardata

|                               | 9                                                      | Schedule V                               | Vith React Recovery,   | LL |
|-------------------------------|--------------------------------------------------------|------------------------------------------|------------------------|----|
| Verify                        | Your Info                                              | Schedule                                 | Confirm                |    |
|                               |                                                        |                                          | Qualify Vin            |    |
|                               |                                                        |                                          |                        |    |
| Appoint<br>Last 6 o           | ment Type: T                                           | iransport Picku<br>Dicking up (com       | p 🗸<br>ima separated): |    |
| Appoint<br>Last 6 of<br>12333 | ment Type:<br>f Vins you are p<br>33, 234444, 345      | ransport Picku<br>bicking up (com        | p 🗸                    |    |
| Appoint<br>Last 6 of<br>12333 | f Vins you are p<br>33, 234444, 345<br>I'm not a robot | ransport Picku<br>bicking up (com<br>555 | p V<br>mma separated): |    |

Next- you will select the 'Qualify VIN' Button in blue on the right side of the page.

(This button is located right underneath the following: Verify/Your Info/Schedule/Confirm.)

|                                            | :                                                                             | Schedule V                          | With React Recover | ry, LLC |
|--------------------------------------------|-------------------------------------------------------------------------------|-------------------------------------|--------------------|---------|
|                                            |                                                                               |                                     |                    |         |
| Verify                                     | Your Info                                                                     | Schedule                            | Confirm            |         |
|                                            |                                                                               |                                     | Our life of the    |         |
|                                            |                                                                               |                                     | Quality vin        |         |
|                                            |                                                                               |                                     |                    |         |
| Qualifica                                  | ation:                                                                        |                                     |                    |         |
| Check th                                   | nat the vehicle                                                               | is available an                     | d has recovery     |         |
| informa                                    | tion completed                                                                | d in Recovery D                     | Database Network,  |         |
| RDN                                        |                                                                               |                                     |                    |         |
| 142/14                                     |                                                                               |                                     |                    |         |
| You may                                    | / only qualify o                                                              | ne vin at a tim                     | e. This check may  |         |
| You may<br>take a fe                       | / only qualify o<br>w seconds.                                                | ne vin at a tim                     | e. This check may  |         |
| You may<br>take a fe                       | v only qualify o<br>w seconds.<br>r <b>Full Vin:</b>                          | one vin at a tim                    | e. This check may  |         |
| You may<br>take a fe                       | v only qualify o<br>ew seconds.<br>r <b>Full Vin:</b>                         | ne vin at a tim                     | e. This check may  |         |
| You may<br>take a fe<br>Last 6 or<br>12345 | r only qualify o<br>ew seconds.<br>r <b>Full Vin:</b><br>6                    | ne vin at a tim                     | e. This check may  |         |
| You may<br>take a fe<br>Last 6 or<br>12345 | r only qualify o<br>w seconds.<br>r <b>Full Vin:</b><br>6                     | ne vin at a tim                     | e. This check may  |         |
| You may<br>take a fe<br>Last 6 or<br>12345 | v only qualify o<br>w seconds.<br>r <b>Full Vin:</b><br>6                     | ne vin at a tim                     | e. This check may  |         |
| You may<br>take a fe<br>12345              | y only qualify o<br>w seconds.<br>r <b>Full Vin:</b><br>6<br>I'm not a robot  | ne vin at a tim                     | e. This check may  |         |
| You may<br>take a fe<br>Last 6 or<br>12345 | y only qualify o<br>w seconds.<br>r <b>Full Vin:</b><br>6<br>I'm not a robot  | ne vin at a tim                     | e. This check may  |         |
| You may<br>take a fe<br>12345              | y only qualify o<br>w seconds.<br>r <b>Full Vin:</b><br>6<br>I'm not a robot  | ne vin at a tim                     | e. This check may  |         |
| You may<br>take a fe<br>12345              | r only qualify o<br>ew seconds.<br>r <b>Full Vin:</b><br>6<br>I'm not a robot | t                                   | e. This check may  |         |
| You may<br>take a fe<br>12345              | r only qualify o<br>ew seconds.<br>r <b>Full Vin:</b><br>6<br>I'm not a robot | ne vin at a tim<br>t<br>Qualify Vin | e. This check may  |         |
| You may<br>take a fe                       | r only qualify o<br>w seconds.<br>r <b>Full Vin:</b><br>6<br>I'm not a robot  | t<br>Qualify Vin                    | e. This check may  |         |
| You may<br>take a fe                       | r only qualify o<br>w seconds.<br>r <b>Full Vin:</b><br>6<br>I'm not a robot  | ne vin at a tim                     | e. This check may  |         |
| You may<br>take a fe                       | r only qualify o<br>w seconds.<br>r <b>Full Vin:</b><br>6<br>I'm not a robot  | ne vin at a tim                     | e. This check may  |         |

-Follow the instructions by entering the last 6 digits or the full VIN number.

-Click the orange 'Qualify VIN' button

-Qualification will show key / inop/ operational status / transport holds for any reason IE. redemption, key/ hold harmless, etc. as well as will show you photographs of the unit for your convenience.